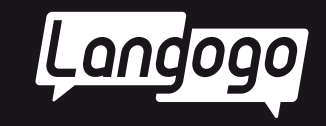

# Langogo Summit 取扱説明書

www.langogoai.com 2025.04.

# 目次

| 同梱物リスト          | 01 |
|-----------------|----|
| 商品仕様            | 01 |
| 各部の名称           | 02 |
| 注意事項            | 03 |
| 1. 安全上のご注意      | 03 |
| 2. 有害物質に関する説明   | 04 |
| 3. 免責事項         | 05 |
| 4. 廃棄方法         | 05 |
| 5. お問い合わせ       | 05 |
| 製品の利用を開始する      | 06 |
| 通信対応一覧          | 07 |
| 対応言語一覧          | 08 |
| カメラ翻訳対応言語一覧     | 10 |
| 操作方法            | 10 |
| 1. 初期設定         | 10 |
| 1.1 電源を入れる      | 10 |
| 1.2 システム言語を設定する | 10 |
| 1.3 システムを更新する   | 11 |
| 2. ネットワーク接続     | 11 |

| 2.1 ネットワークに関する説明        | 11 |
|-------------------------|----|
| 2.2 Wi-Fi接続             | 11 |
| 2.3 外付けSIM              | 12 |
| 2.4 デバイス内蔵eSIMカードの通信パック | 12 |
| 3. 会員登録方法               | 13 |
| 4. スマートレコーディング          | 13 |
| 4.1 スマートレコーディング画面       | 13 |
| 4.2 録音機能を使う             | 14 |
| 4.3 文字起こし機能を使う          | 14 |
| 4.4 Notta Webに端末を紐づける   | 15 |
| 5. 同時通訳                 | 19 |
| 5.1 同時通訳画面              | 19 |
| 5.2 同時通訳機能を使う           | 19 |
| 5.3 TWSイヤホンの設定方法        | 20 |
| 6. 講演の通訳                | 20 |
| 7. 音声翻訳                 | 21 |
| 8. 写真翻訳                 | 21 |
| 9. アイデアノート              | 22 |
| 10.データのエクスポート           | 22 |

## はじめに

andoqa

「Langogo Summit」をお買い上げいただきまして、

誠にありがとうございます。

ご利用の前やご利用中に、本書をお読みいただき、正しくご使用 ください。

本書は予告なく更新・変更される場合があります。

最新情報は当社のホームページ(www.langogoai.com)をご覧ください。

# 同梱物リスト

ご使用いただく前に、下記の同梱物がすべて揃っていることを 確認ください。

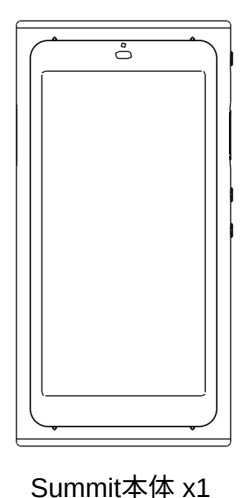

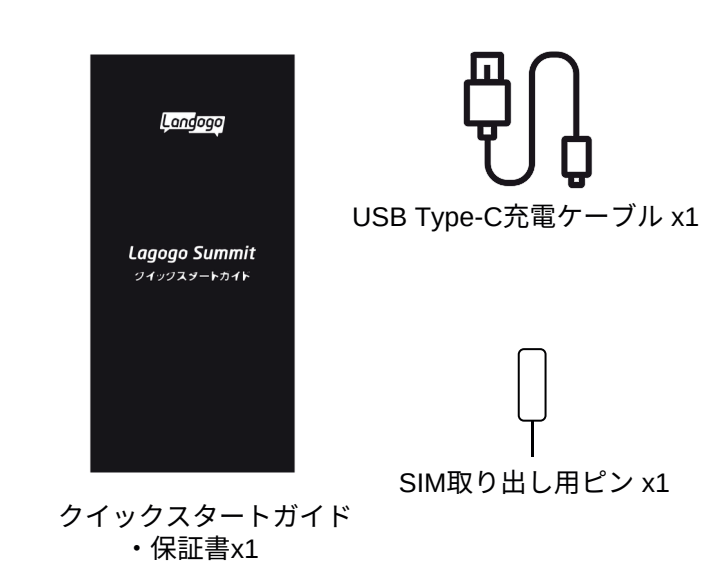

## 商品仕様

| 製品名      | Langogo Summit                                    |
|----------|---------------------------------------------------|
| 本体サイズ    | 約W120*D60.5*H13mm                                 |
| 本体カラー    | グレー                                               |
| 本体重量     | 約164g                                             |
| タッチパネル   | 4.0インチタッチパネル(540x1080ピクセル)                        |
| カメラ      | 800万画素                                            |
| CPU      | MTK6739                                           |
| メモリ容量    | ROM:32GB RAM:2GB                                  |
| マイク      | 全指向性マイク4基                                         |
| 対応ネットワーク | 2G/3G/4G/Wi-F(i2.4GHz)                            |
| 通信方式     | Wi-Fi/nano-SIM/eSIM(取り外し不可)                       |
| 電池タイプ    | リチウムイオンポリマー電池                                     |
| 電池容量     | 3250mAh                                           |
| 充電時間     | 約2.5h                                             |
| 連続録音時間   | 約4h                                               |
| 連続使用時間   | 約5h                                               |
| 連続待機時間   | 約8日                                               |
| 充電ポート    | Type-Cポート                                         |
| 周波数帯域    | GSM: B2/B3/B5/B8                                  |
|          | UMTS: B1/B2/B5/B8                                 |
|          | TDD-LTE: B38/B39/B40/B41(120M)                    |
|          | FDD-LTE:B1/B2/B3/B4/B5/B7/B8/B18/B19/B20/B26/B28a |

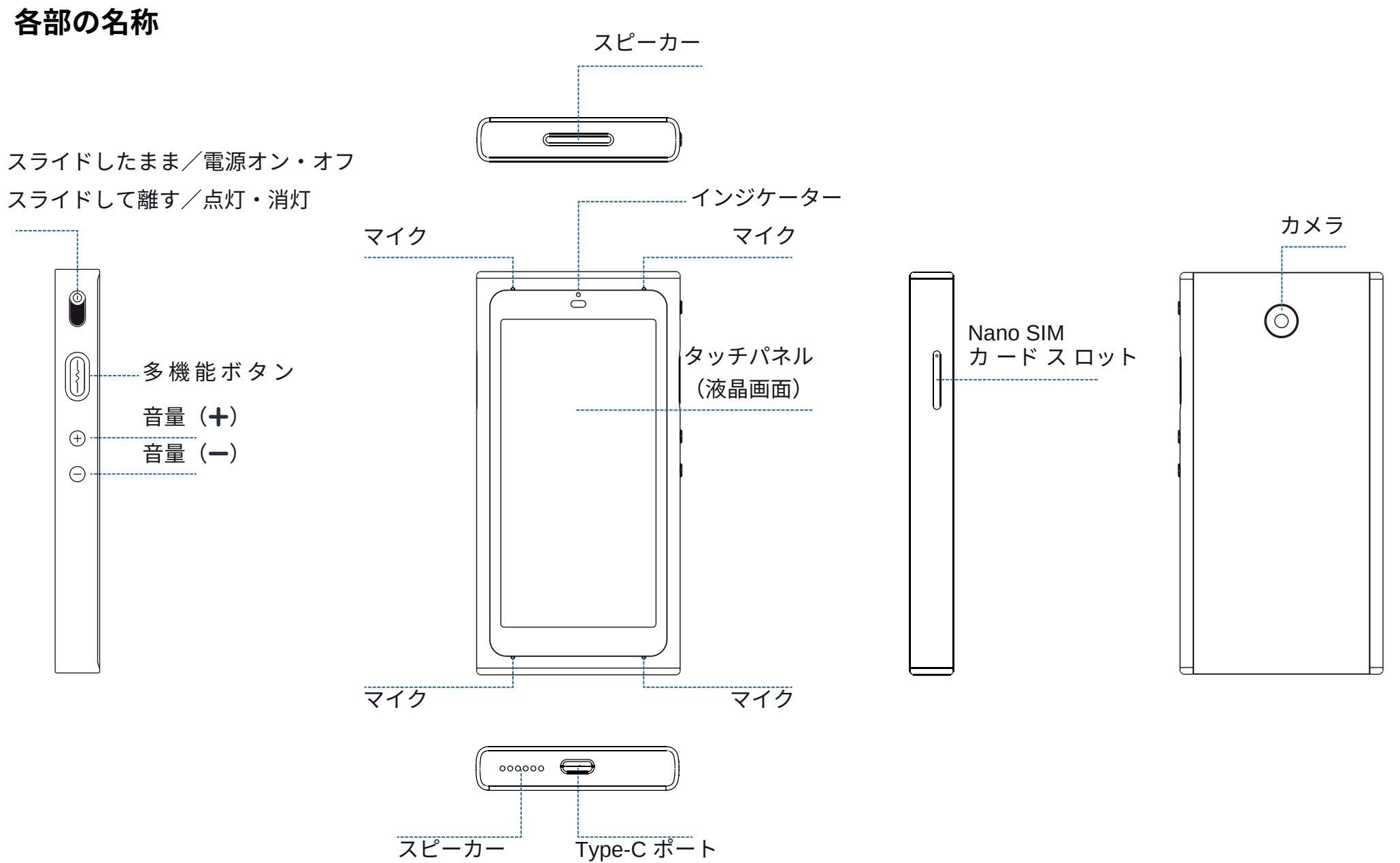

## 注意事項

## 1.安全上のご注意

ご使用の前に、この「安全上のご注意」をよくお読みの上、正しく お使いください。

ここに示した注意事項は本製品を安全に正しくお使いいただき、 また、使用者や他の方への危険や損害を未然に防止するためものです。 いずれも安全に関する重要な内容です。

必ずお守りいただけますようお願いいたします。

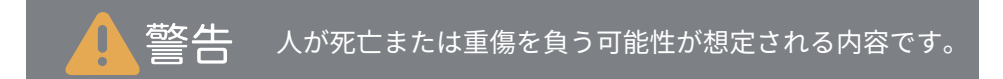

- ・乳幼児の手の届かない場所に保管してください。
- ・幼児、子供の近くで使用する時は細心の注意を払い、 不用意に本製品から離れないでください。
- ·本製品を幼児、子供の手の届く範囲に放置しないでください。
- ・本製品を分解、修理、改造しないでください。爆発、火災、怪我 感電などの危険性があります。
- ・直射日光の当たる場所や炎天下の車内、火やストーブ等の暖房器
   具などの側、高温になる場所に置かないでください。
- ・強い衝撃を与えたり、投げたりしないでください。
- ・水をかけたり、湿気の多いところで使用しないでください。 防水性はありません。
- ・濡れた手でコネクタ部分を触らないでください。
- ・液漏れが発生した場合は、直ちに使用を中止し、液が衣服や身体に
   付着した場合には、すぐに大量の水で洗い流し、医師の診察を受けてください。

- ・その他、本製品に異臭、変形、変色、煙がでるなどの異常が発生した 場合、及び本製品が故障、破損したりした場合は、直ちに使用を中止 し、カスタマーサポートまでお問いわせください。
- ・ペースメーカーや除細動器などの医療用電気機器への電波の影響を防止するため、医療用電気機器と本製品との間は、安全な距離を保って お使いください。また、使用の際は医師にご相談ください。
- ・歩行中は周囲の音が聞こえなくなるほど、音量を上げての使用は お控えください。
- イヤホンで聞くときは、音量の設定に十分に気をつけてください。
   思わぬ大音量が出て、耳を痛める原因になります。
- ・使用時は身体から、5mm以上離して使用してください。

※本取扱説明書に従って本製品を操作、保管等の使用をお願いします。

# 注意事項

2. 有害物質に関する説明

| 部品名                                                                                                    | 有毒有害物質または元素 |            |            |             |           | 有毒有害物質または元素   |  |  |  |  |
|----------------------------------------------------------------------------------------------------|-------------|------------|------------|-------------|-----------|---------------|--|--|--|--|
|                                                                                                    | 鉛(Pb)       | 水銀(Hg)     | カドミウム(Cd)  | 六価クロム(Cr6+) | ポリ臭化ビフェニル | ポリ臭化ジフェニルエーテル |  |  |  |  |
| 本体                                                                                                    | X           | $\bigcirc$ | $\bigcirc$ | $\bigcirc$  | 0         | 0             |  |  |  |  |
| ケーブル                                                                                                    | X           | $\bigcirc$ | $\bigcirc$ | $\bigcirc$  | 0         | 0             |  |  |  |  |
| O:すべての均質材料における当該有害有毒物質の含有量が、SJ/T 11363-2006に規定する制限値以下であることを示します。                                                                 |             |            |            |             |           |               |  |  |  |  |
| X:当該部品において、少なくとも1種類の均質材料中の当該有害有毒物質含有量がSJ/T11363-2006に規定する制限値を超えています。                                                             |             |            |            |             |           |               |  |  |  |  |
| <ul> <li>このマーク内の数字は、製品が正常な状態で使用した場合の環境保護使用期限が10年であることを示します。</li> <li>一部の部品にも環境保護使用期限マークがある可能性があり、その使用期限はマーク内の数字に準じます。</li> </ul> |             |            |            |             |           |               |  |  |  |  |

# 3. 免責事項

ndoa

利用者による本製品と付属品の使用または管理に起因して、発生した いかなる損害についても、当社は何人に対しても責任を負わず、 利用者が自らの責任と費用負担で、これを処理・解決するものとしま す。当社は本製品について、利用者の特定の利用目的への適合性、文 字起こし結果・翻訳結果の完全性、有用性、的確性、信頼性、即時性 などについて保証するものではなく、これらに関連して利用者または 第三者に損害が生じたとしても、一切の責任を負いません。 当社は、本製品または付属品のソフトウェアバージョンアップなどの 作業を実施したこと、または実施しなかったこと、通信地域、対応言 語などに起因する損害について、一切の責任を負いません。 また、会員特典内容、ご利用料金、決済方法なども予告なく変更する ことがありますので、あらかじめご了承ください。

#### 4.廃棄方法

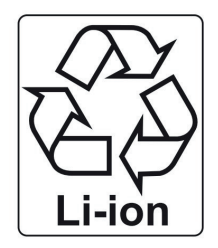

使用済のリチウムイオン電池は、リサイクル協 力店に設置している「充電式電池リサイクル BOX」に入れてください。リチウムイオン電池 は家庭ゴミとして捨てないでください。 自治体の決める適切な処理方法に沿った対応を お願いします。

## 5.お問い合わせ

本製品の使い方や機能についての詳しい情報は、スマートフォン やパ ソコンからlangogoサポートサイトをご覧ください。

※メーカー: Langogo Technology Co., LTD.

- 住所: 8A, Bldg. 5E, Software Industry Base, Nanshan District, Shenzhen 518000, China
- メールによるお問い合わせ: support@langogo.ai
- 電話によるお問い合わせ: 86(0755)-86575082
- 公式サイト: www.langogoai.com

※Langogo日本総代理店/株式会社パルス

E-mail: langogo@pars-ele.co.jp HP:http://langogo-pars.jp

#### Langogoの公式アカウント

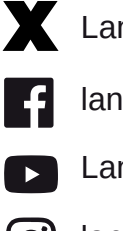

LangogoJP

- langogoAl
- LangogoAl

## 製品の利用を開始する

## 1.製品の機能を利用する場合のネットワーク接続

| 機能                 | ネットワーク接続 |
|--------------------|----------|
| スマートレコーディング(録音)    | _        |
| スマートレコーディング(文字起こし) | 必要       |
| 同時通訳               | 必要       |
| 音声翻訳               | 必要       |
| 講演の通訳              | 必要       |
| カメラ翻訳              | 必要       |
| グローバルネットワーク        | 必要       |
| アイデアノート            | 必要       |

## 2.1 ネットワーク接続

| 方式1:Wi-Fi接続                                                                                                    | 方式2:外付けSIM                                                                   |  |  |
|----------------------------------------------------------------------------------------------------|------------------------------------------------------------------------------|--|--|
| <ol> <li>1.Wi-Fiは 2.4GHzのみ対応、5GHzには対応して<br/>いません。</li> <li>2.スマートレコーディング、同時通訳、講演の通訳<br/>機能は通信量が多くなりますので、Wi-Fiに接続<br/>しての使用を推奨します。</li> </ol> | 1.SIMカードスロットはnano-SIMのみ対応です。<br>他のサイズのカードを挿入するとデバイス破損の<br>原因となります。           |  |  |
| 方式3:デバイス内蔵eSIMカードの通信パック                                                                                                    |                                                                              |  |  |
| ベーシックパック                                                                                                    | ホットスポット通信パック                                                                 |  |  |
| 1.対応機能/音声翻訳、同時通訳、講演の通訳、<br>カメラ翻訳、スマートレコーディング、アイデア<br>ノート。                                                                                    | 1.対応機能/音声翻訳、同時通訳、講演の通訳、<br>カメラ翻訳、スマートレコーディング、アイデア<br>ノート、ホットスポット共有。(最大5台の端末を |  |  |
| 2.グローバルネットワークから1ヶ月単位での<br>購入可能。                                                                                                    | Wi-Fiルーターとして接続できます)<br>2.グローバルネットワークから1日単位で購入可能。                             |  |  |

- ・本製品の同時通訳、音声翻訳、講演の通訳、カメラ翻訳、
   スマートレコーディングでの文字起こし機能を使用するためには、
   ネットワーク接続(e-SIM /Nano-SIM/Wi-Fi)が必要です。
- ご購入後、使用を始めてから1年間は、同時通訳、講演の通訳、 カメラ翻訳、スマートレコーディングでの文字起こし機能を ご利用になれます。1年以後、これらの機能をご使用になる場合は 本製品のパーソナルセンターから、1年単位(76ドル)でご使用に なることができます。(VISA、MasterCard、American Express、 JCB)などのカードでの決済となります。
- ・スマートレコーディングでの文字起こし機能は、 ご購入日から1ヶ月(31日ごと)、50時間(3000分)です。

2024年5月1日 現在

## 2.2 文字起こし時間

| 購入方法  | 文字起こしを使用するためには、パーソナルセンターから会員登録が必要です。<br>登録方法は13ページをご参照ください。                      |
|-------|----------------------------------------------------------------------------------|
|       | 1.スマートレコーディングでの1年分の無料文字起こしができます。<br>(毎月50時間ご利用いただけます)Nottaの機能の全てを使用できます。         |
| 特典内容  | 2.会員アカウントはNotta App及びNotta Webへの同時登録が可能です。                                       |
|       | 3.500時間分のNotta Webでのデータ保存ができます。(Summit本体のデータ<br>保存容量は32GBで、およそ226時間分のデータを保存可能です。 |
|       | 4.Langogoの他の各種端末の文字起こしデータは、同じ会員アカウントに同時<br>することができます。                            |
|       | 1.会員の有効期限はパーソナルセンターでの登録日から1年です。その後は、<br>本製品のパーソナルセンターにて更新ができます。(1年単位/76ドル)       |
| こ汪恵爭項 | 2.Summitt、Notta App、Notta Webの利用時間は共通になります。                                      |
|       | 3.会員特典の内容や使用料金は予告なく変更することがありますので、<br>あらかじめご了承ください。                               |

# カメラ翻訳対応言語一覧

| ア行         | アイスランド語   |    | 中国語(簡体字) |
|------------|-----------|----|----------|
|            | アゼルバイジャン語 |    | デンマーク語   |
|            | アラビア語     |    | ドイツ語     |
|            | イタリア語     |    | トルコ語     |
|            | インドネシア語   | ナ行 | ネパール語    |
|            | ウクライナ語    |    | 日本語      |
|            | ウルドゥー語    |    | ノルウェー語   |
|            | 英語        | 八行 | ハンガリー語   |
|            | オランダ語     |    | ヒン ディー語  |
| 力行         | カザフ語      |    | フィリピン語   |
|            | カタロニア語    |    | フィンランド語  |
|            | 韓国語       |    | フランス語    |
|            | ギリシャ語     |    | ブルガリア語   |
|            | クロアチア語    |    | ベトナム語    |
| サ行         | スウェーデン語   |    | ヘブライ語    |
|            | スペイン語     |    | ペルシャ語    |
|            | スロバキア語    |    | ポーランド語   |
|            | スロベニア語    |    | ポルトガル語   |
|            | セルビア語     | マ行 | マケドニア語   |
| <b>9</b> 行 | タイ語       | ラ行 | ラトビア語    |
|            | タミル語      |    | リトアニア語   |
|            | チェコ語      |    | ルーマニア語   |
|            | 中国語(繁体字)  |    | ロシア語     |

# 操作方法

## 1.初期設定

1.1 電源を入れる

電源ボタンを3秒間押すと電源が入ります。

注意:電源が入らない場合、10分間充電してから再度お試しください。

| ====== 電源ボタン |
|--------------|
| Ĩ<br>■<br>S  |
|              |
| $\odot$      |
| Θ            |
|              |
|              |
|              |

1.2 システム言語の設定方法
①「設定」をタップします。
②「システム言語」を選んでタップします。
③日本語・英語・簡体字中国語・繁体字中国語・スペイン語・フランス語・

ドイツ語・韓国語・タイ語から選択できます。

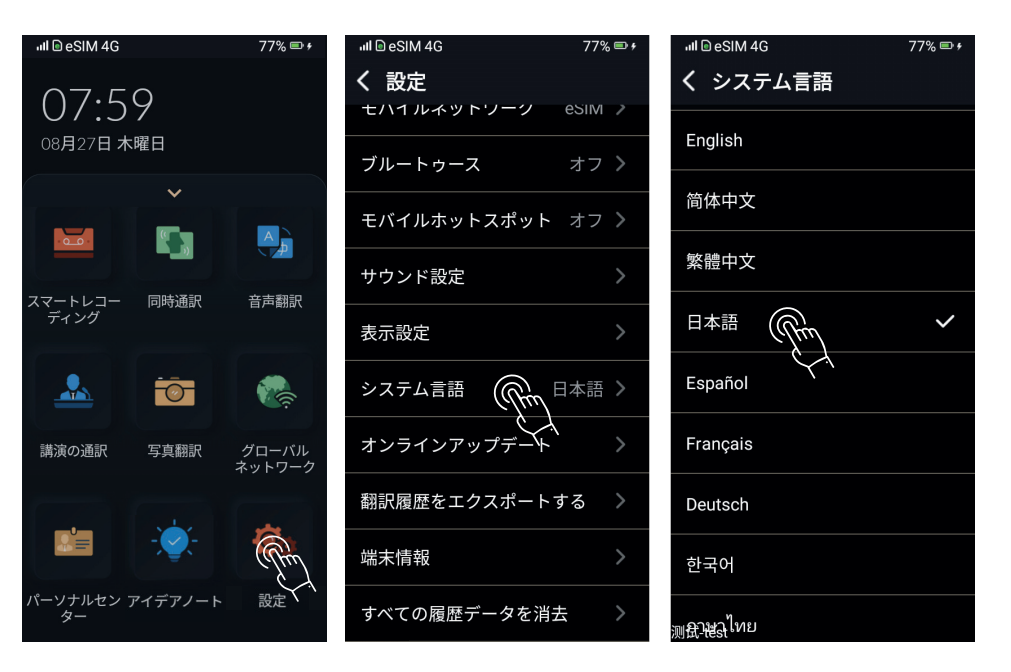

1.3 システムを更新する

システムを更新することで、最新機能を利用できるようになるほか、 より快適にご利用になれます。

「設定」をタップします。

「オンラインアップデート」をタップします。

最新バージョンにアップデートしてください。

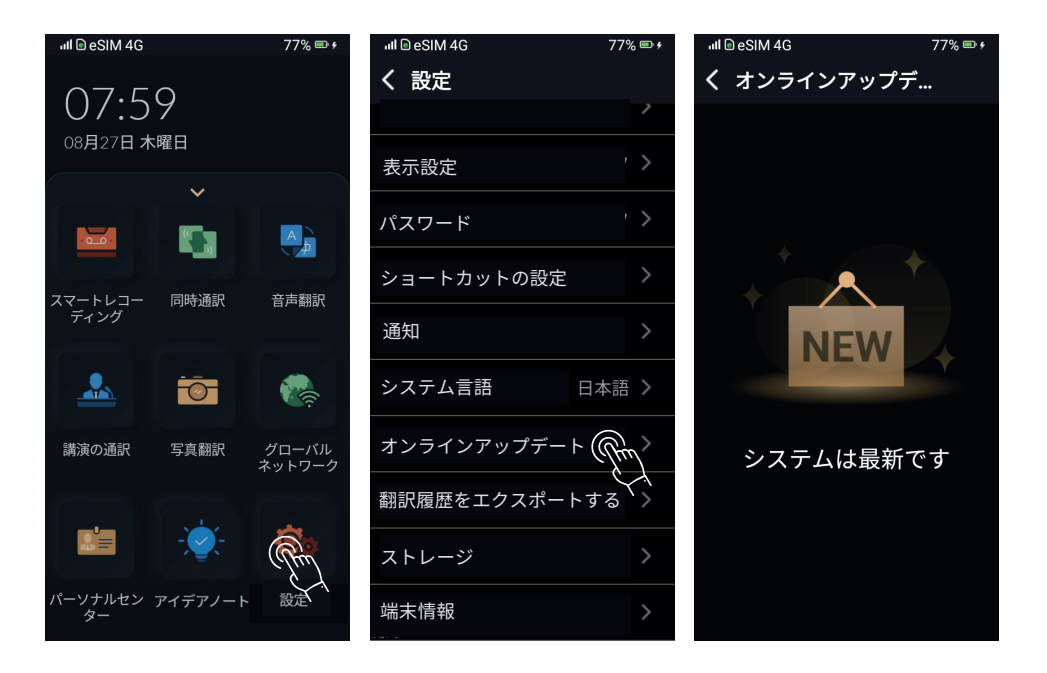

## 2. ネットワーク

2.1 ネットワークに関する説明

各機能を使用するにはネットワーク環境が必要です。 Wi-Fi、e-SIM、外付けSIMカードによるネットワーク接続に 対応しています。特に「スマートレコーディング」「同時通訳」 「講演の通訳」では、大量のデータ通信が必要になりますので、 Wi-Fiに接続した状況でのご使用をおすすめします。

#### 2.2 Wi-Fi接続

「設定」をタップをします。 「Wi-Fi」をタップし、オンにします。 接続したいネットワークを選択します。 正しいパスワードを入力して、Wi-Fiに接続してください。

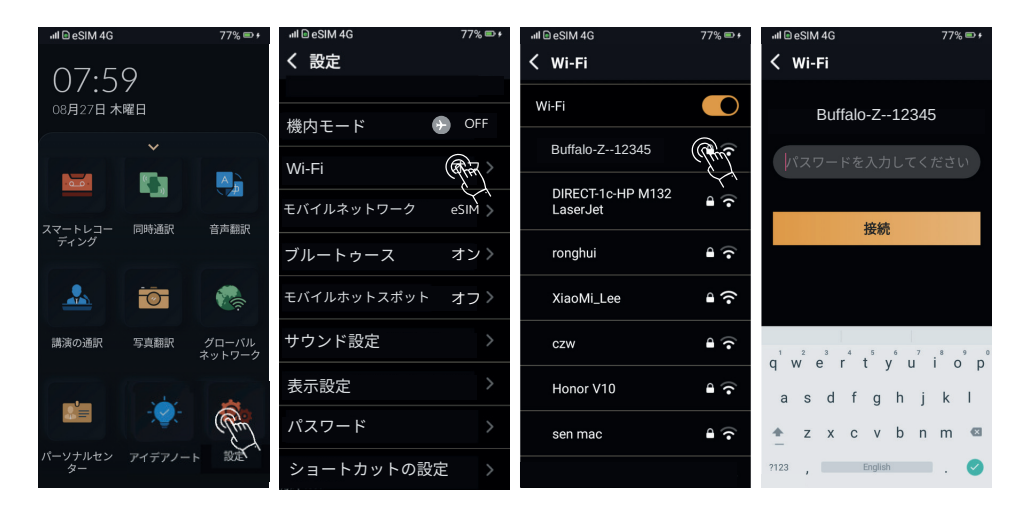

#### 2.3外付けSIM

本デバイスのSIMカードスロットはnano-SIMのみが使用可能です。 それ以外のサイズのカードによる挿入は、本デバイスの破損に つながります。

「設定」をタップします。 「モバイルネットワーク」を選択します。 「外付けSIMカード」を選択します。 「新しいAPN」をタップします。 SIMカードの設定データを入力して保存します。

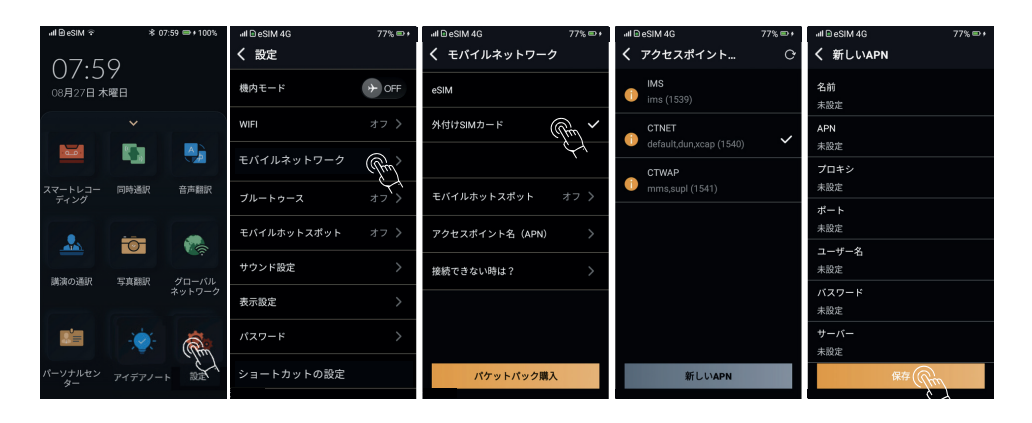

2.4デバイス内蔵eSIMカードの通信パック

「グローバルネットワーク」をタップします。 購 入した い パ ケットパックを 選 択してくだ さ い 。 表示に従い、クレジットカードなどでお支払ください。

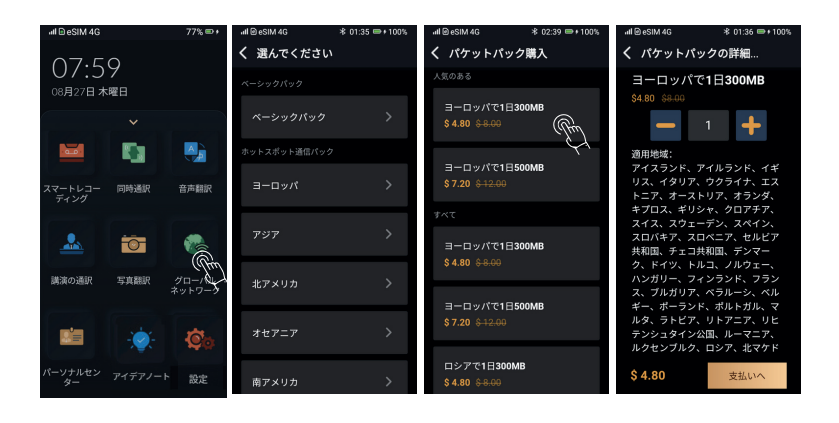

\*ベーシックバック

「音声翻訳」「同時通訳」「スマートレコーディング」の 機能をご使用になれます。

\*ホットスポット通信パック

「音声翻訳」「同時通訳」「スマートレコーディング」 「ホットスポット共有(最大5台の端末をWi-Fiルーターと して接続が可能)」の機能をご使用になれます。

## 3. 会員登録方法

「パーソナルセンター」をタップします

「会員受け取り」をタップします

「クラウドアカウントとの結びつけ」をタップすると 「認証コード」が表示します。

パソコンで「Notta Web(www.notta.ai)」にアクセスして 会員アカウントを登録してください。

「マイデバイス」の「十」を押すと「デバイスを追加する」 という入力欄が表示します。

Summitデバイスの「認証コード」を半角で入力して、 「認証」をタップするとデバイスが紐付けられます。

- (注1) パソコンで「Notta Web(www.notta.ai)」を開く際は、 Google Chromeをご使用ください。
- (注2)「スマートレコーディング」「同時通訳」「講演の通訳」 機能を使用するには、アカウントの紐付けが必要です。 必ず使用する前にデバイスの紐付けをおこなってください。

(注3)1年間の無料文字起こしの言語は「日本語」にまります。 「日本語」以外の言語をご使用の場合は、別費用が必要です。

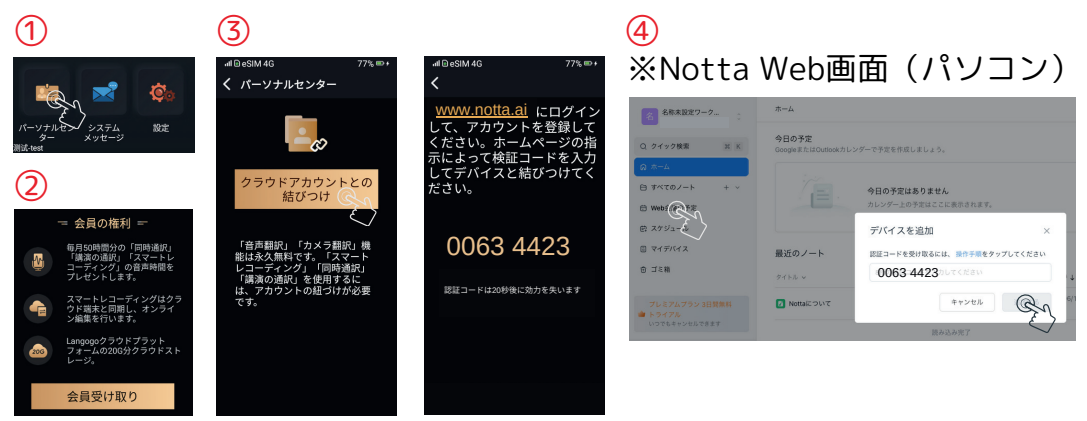

## 4. スマートレコーディング

- 4.1 スマートレコーディング画面
- A 「国旗」をタップすると言語の切り替えができます。
- B 「 」をタップすると録音を開始します。
- C 「 **⋒** 」をタップすると録音を一時停止します。
- D 「 ♥」をタップすると録音を保存します。

Eホーム画面の状態で2回押すとスマートレコーディングが

記動して録音が開始します。

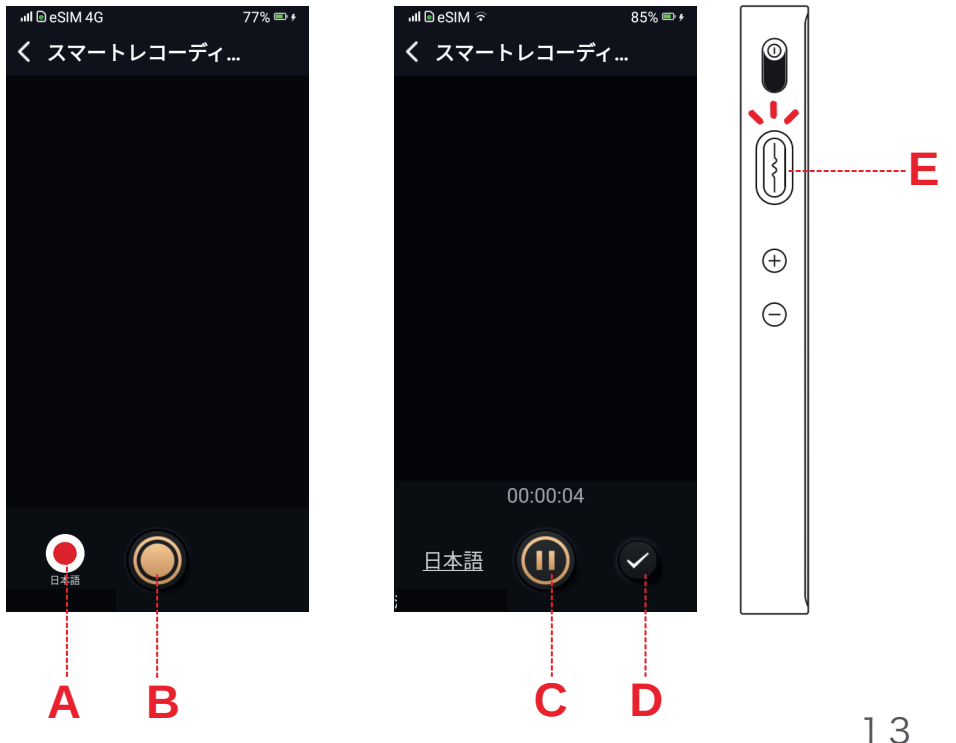

## Langogo

#### 4.2 録音機能を使う

- ①ホーム画面の「 2 スマートレコーディング」をタップする。
- ②「国旗アイコン」をタップして言語を選択する。
- ③「〇」をタップすると、録音が始まります。
- ④録音中、画面にはリアルタイムの文字起こし結果が表示されます。 マークしたい部分がある場合は、端末横側の「多機能ボタン」を
  - 1回押します。「ハイライトを見る」で確認できます。
- ⑤録音を終了する場合は「●」をタップした後、「●」をタップする と録音を終了して内容を保存します。
- ※端末に表示されるリアルタイムの文字起こしは参考用です。
- クラウドへアップロードすると、AIがテキストを自動で校正します。 より正確な結果が表示されます。
- ※端末にリアルタイムで表示される文字起こしされた文章は、 バッテリーの消費を抑えるために黒くなり文字が見えなくなりますが、 録音、文字起こしはされています。

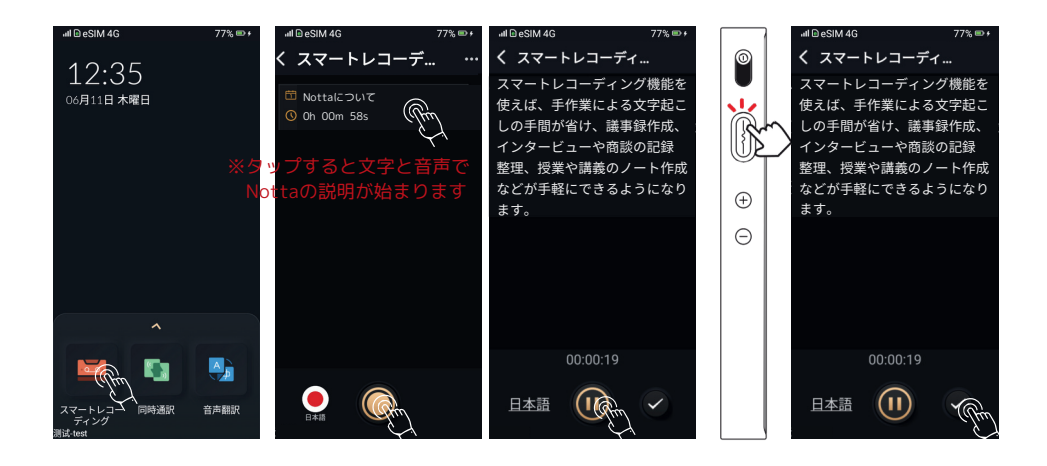

#### 4.3文字起こし機能を使う

「音声認識によるテキスト化」をタップする。

音声ファイルはアップロードされ、Notta Web上でテキスト化 されていますので、しばらくお待ちください。

テキスト化が完了すると、デバイスで音声の再生とテキストの 閲覧ができます。

マークした部分から、音声を再生します。

※パソコン、タブレット、スマホでNotta Web(www.notta.ai)に アクセスして、テキストをオンラインで編集することが可能です。 Word等別のソフトにデータを移して編集する必要はありません。

| -all © eSIM 4G 77% ₪ +                                                                             | all @ eSIM 4G 77% ₪ +                                                                                                    | ull © eSIM 4G 77% ■ +                                                                                     | .ıll ⊡ eSIM 4G 77% 🖙 +         |
|----------------------------------------------------------------------------------------------------|----------------------------------------------------------------------------------------------------|----------------------------------------------------------------------------------------------------|--------------------------------|
| く スマートレコーデ                                                                                         | く スマートレコーデ                                                                                                    | < 2020.04.24 14:20 جرم V                                                                                  | <b>〈</b> 2020.08.12 16:04 ···· |
| □ 20200414 10:42<br>⑤ 00:00:23<br>音声認識によるテキス<br>ト化<br>□ 20200414 10:41<br>⑤ 00:00:11<br>音声認識によるテキス | <ul> <li>1 20200424 14:20</li> <li>0 00:00:20</li> <li>新しい同時通訳モードは、<br/>完全ワイヤレスステレオイ</li> <li>1 20200424 13:43</li> <li>0 00:00:03</li> </ul> | 新しい同時通訳モードは、完<br>全ワイヤレスステレオイヤホ<br>ン対応イヤホンを使った導入<br>英語訳に揺らぐがほとんどあ<br>りませんし、両手がフリーに<br>なり、会話の楽しみに頑張り<br>ます。 | ハイライトを見る                       |
| 日本600年によるテキス<br>○ 20200414 10:41<br>○ 00:00:03<br>音声認識によるテキス<br>ト化                                 | <ul> <li>ロ 20200414 22:02</li> <li>③ 00:00:03</li> <li>音声認識によるテキスト化</li> <li>ゴ 20200414 10:43</li> </ul>                                      |                                                                                                    |                                |
|                                                                                                    | 日本語                                                                                                    | II 00:00:02 -O 00:00:20                                                                                   | Ch 00m 00: Oh 00m 13:          |

#### 4.4 Notta Webに端末を紐付ける

①パソコンでNotta Web(www.notta.ai)を開く

**ПOtto** プロダクト 料金ブラン 法人向け お役立ち資料 考示事例 AIマニュアルド流

仕事用メールで登録して、オンライン会議20回分を無料で体験!

AIが要点を自動でメモ。会議の重要な決定も、すぐに共有できます。

Notes Admin

#### ※ブラウザはGoogle Chromeをご使用ください

⊕ JA ~ ログイン 新規設計()

\*「新規登録」

×

をクリック

KLT245→

.... 0

●●●● 最短1日で導入 | 大幅なコスト削減 | 情報共有を加速 | ノウ

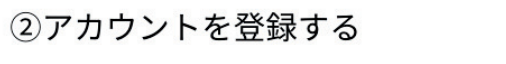

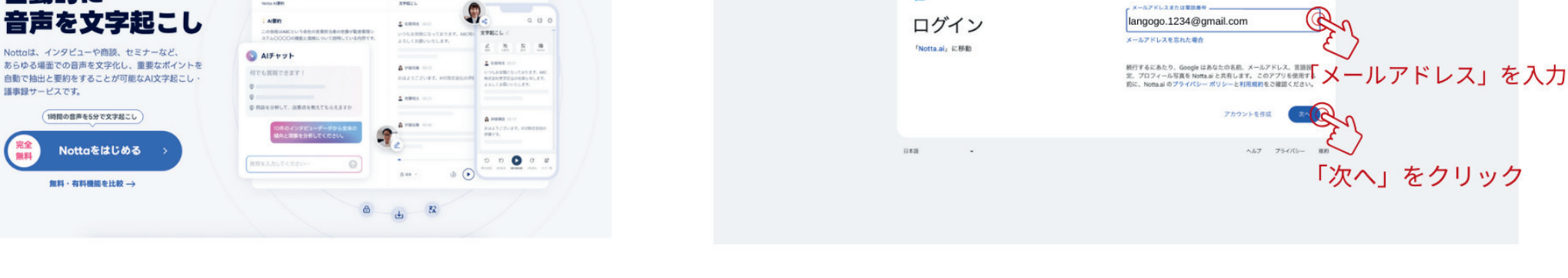

②「パスワード」を入力(サインインして登録する場合)

G Google でログイン

E.

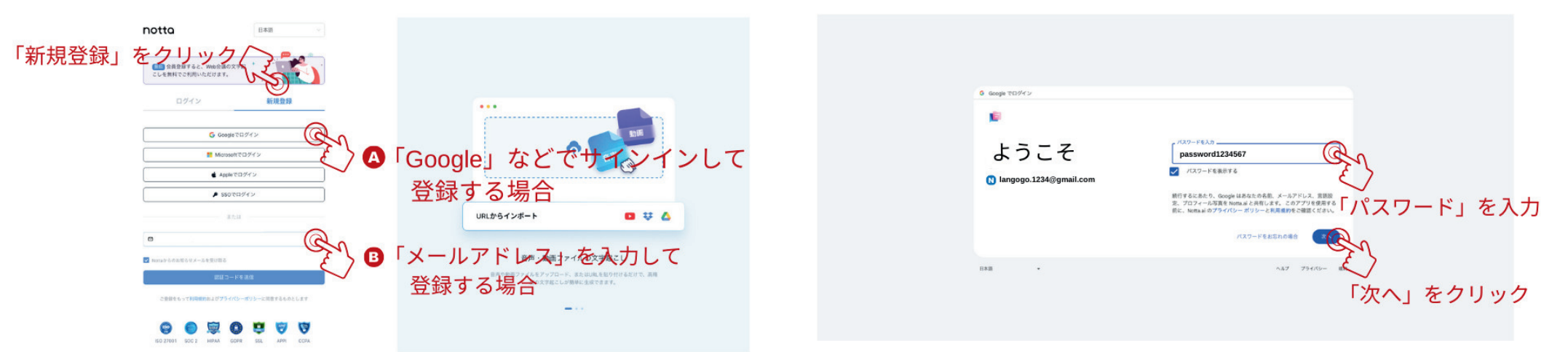

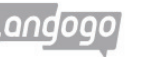

自動的に

# ▲ - ①「メールアドレス」を入力(サインインして登録する場合)

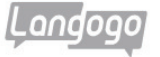

#### ③ Notta.aiにログインする

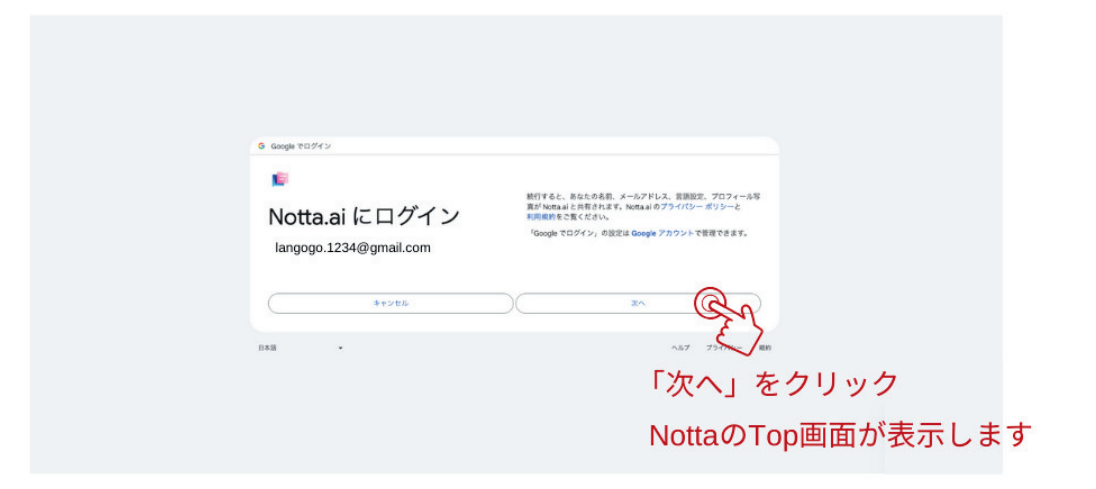

#### ②「Nottaへようこそ」画面が表示

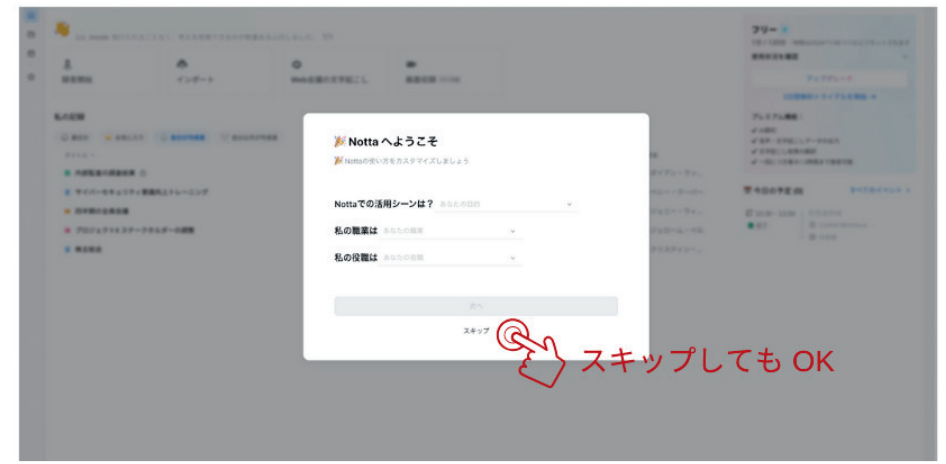

## I 一①「メールアドレス」を入力して登録する場合

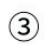

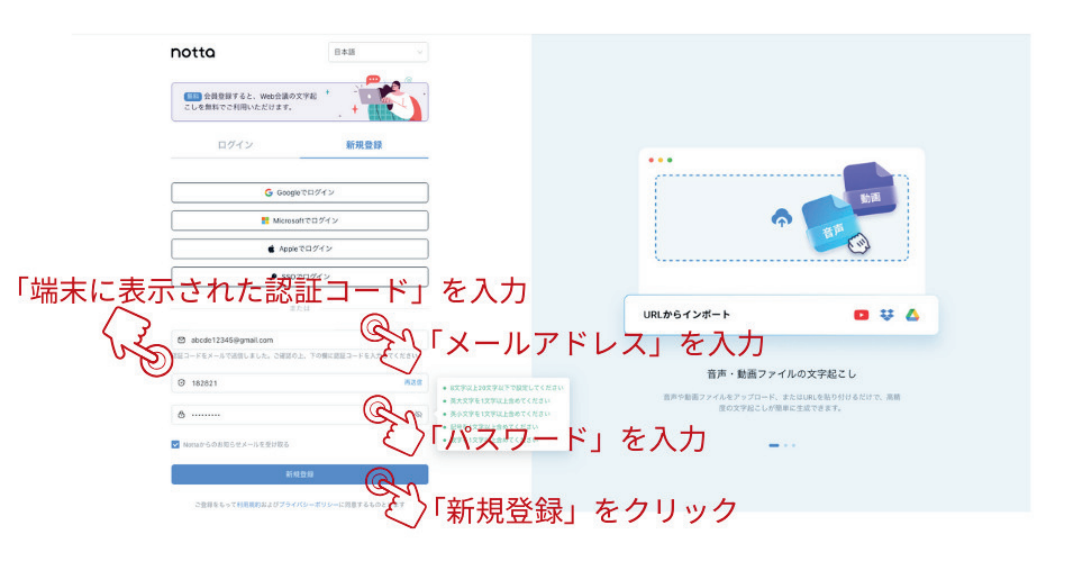

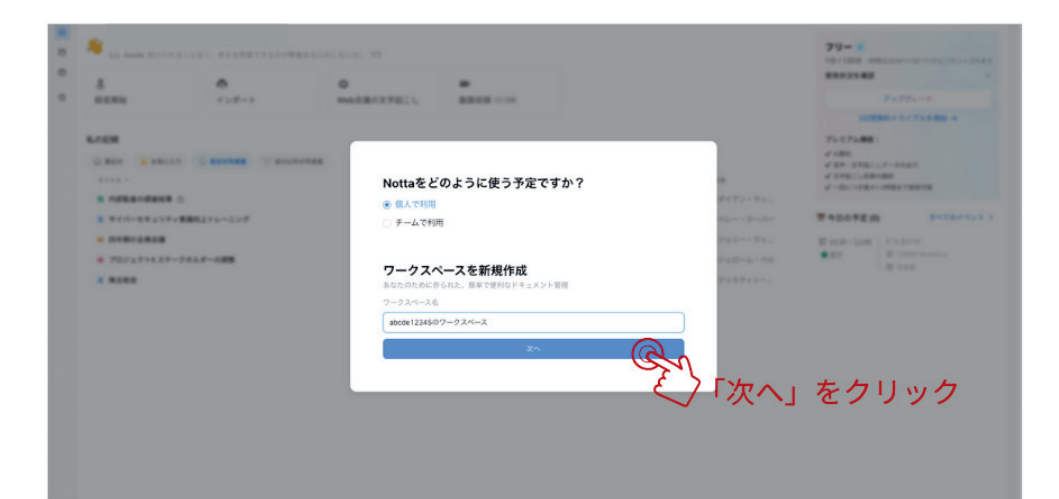

(4)

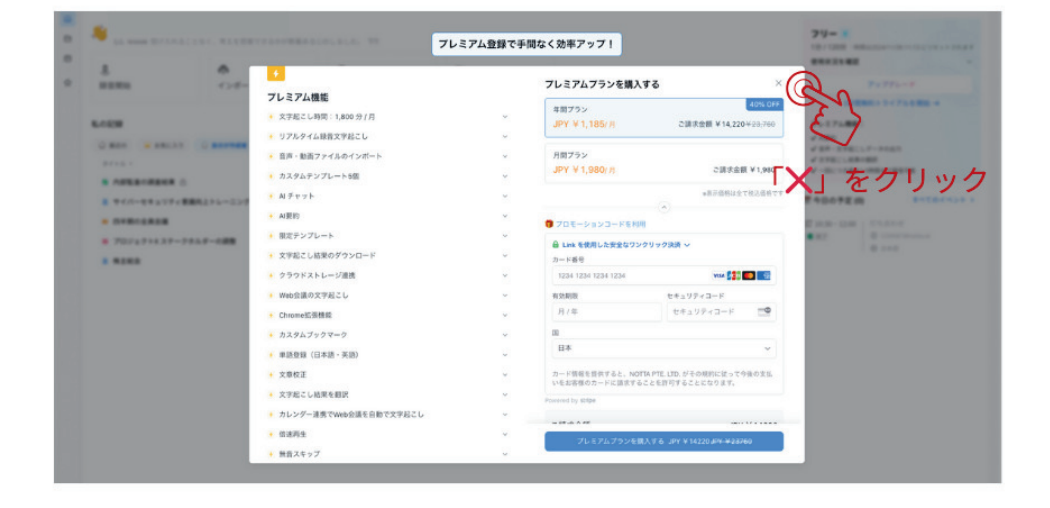

## ⑥「端末」の紐付け

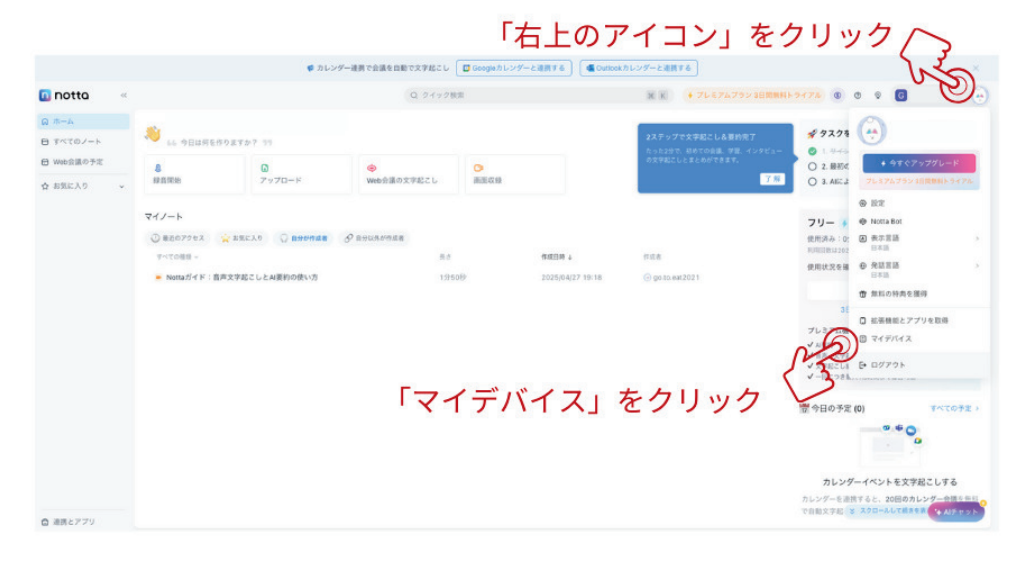

(5)

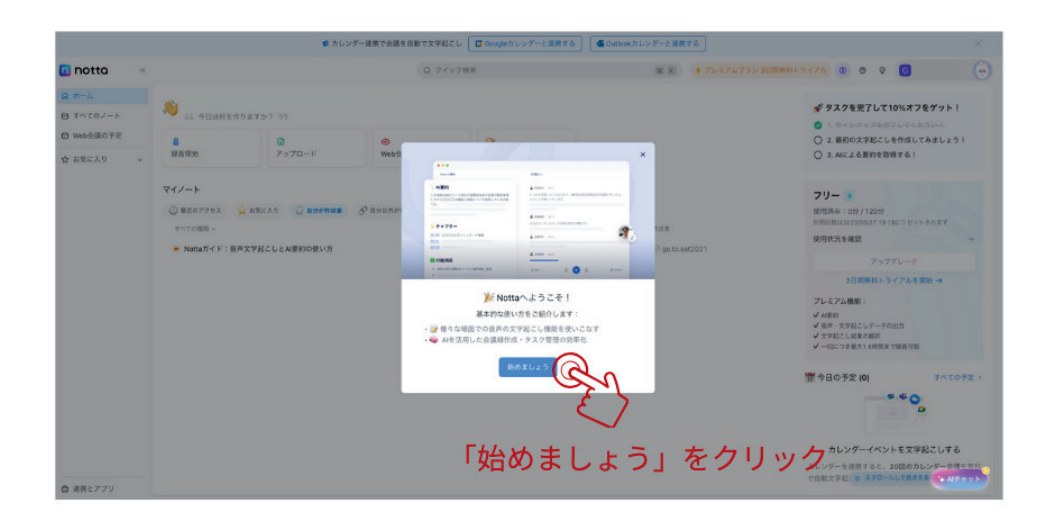

## ⑦「端末」の紐付け

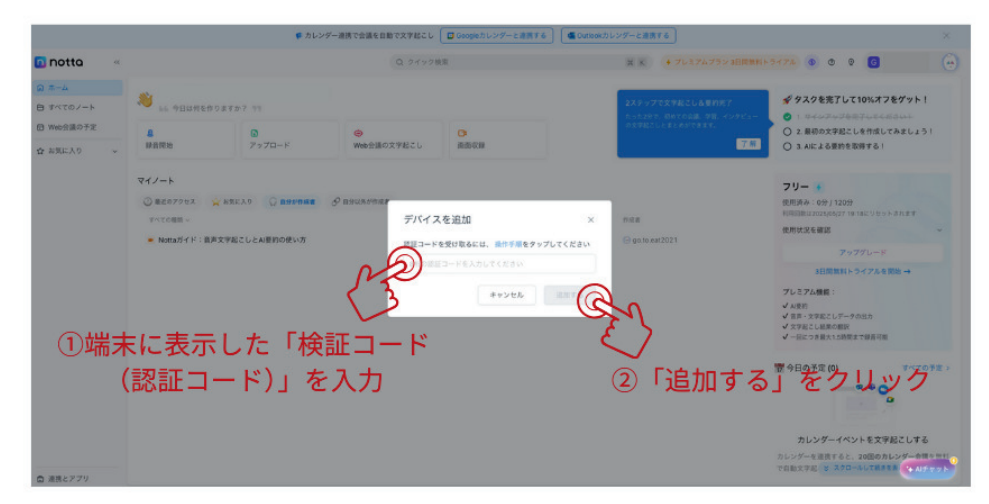

# ※文字起こしされたデータの確認と編集

①「端末」が紐付けされ、データがアップロードされた状態

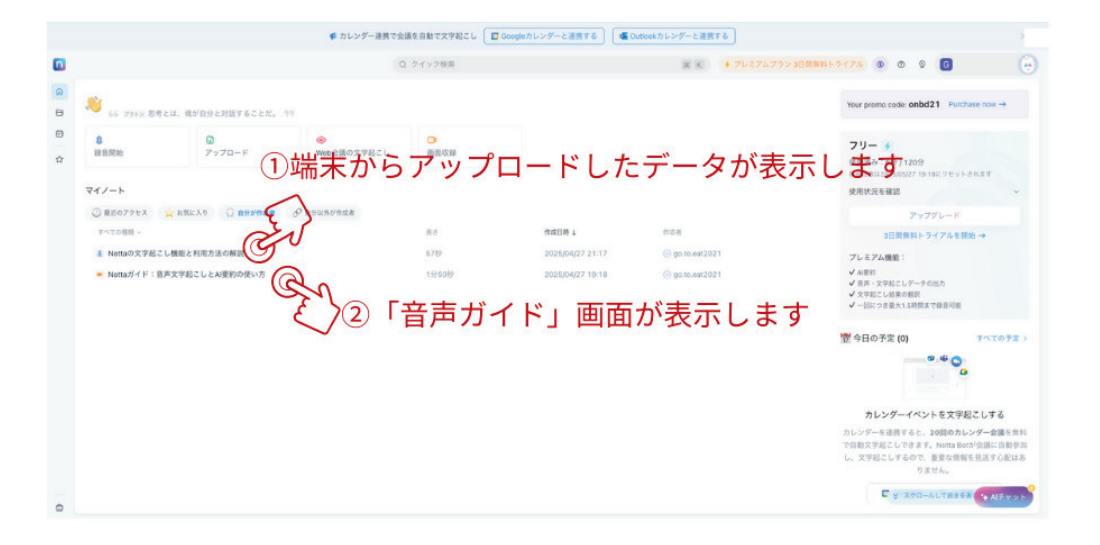

## ③「音声ガイド」画面

|                                                                                                    | ♥ カレンダー道柄で会議を                                                                                                    | を自動で文字起こし Googleカレンダーと連携する                                                                                                    | ④ Outlookカレンダーと連携する                                                               |                | ×                                                |
|----------------------------------------------------------------------------------------------------|----------------------------------------------------------------------------------------------------|----------------------------------------------------------------------------------------------------|-----------------------------------------------------------------------------------|----------------|--------------------------------------------------|
| <ul> <li>□ホーム 3</li> <li>Nottaガイド:音声文字起こしとAI要</li> </ul>                                                                     | 約の使い方 @ 2025(04/27 19:18 0日本語                                                                                                    |                                                                                                    |                                                                                   | 0 \$ <## Q## 4 | : <sup>°</sup> x <sup>°</sup> 2 G D              |
| <ul> <li>I Nota 3' K : BRX2R2 L/AUR</li> <li>AUR</li> <li>AUR</li> <li>AUR</li> <li>AUR</li> <li>AUR</li> <li>AUR</li> </ul> | 1955年55.7 02025002719919 0日9日<br>文学校2とし<br>0000 0 hota<br>Nata A,25-2年(7月14日<br>1957 5-2とつ、現存年<br>0019 0 hota<br>1959 - 7月 4-2107、日本<br>1959 - 7月 4-2107、日本<br>1959 - 7月 4-2107、日本 |                                                                                                    | 、またが目は白色<br>・ ************************************                                | D & KAN ORM J  | <sup>ο</sup> α ο ο <sup>ο</sup> α <sup>ο</sup> ι |
|                                                                                                    | これにより9車がそのの<br>様するので、それを取るこ<br>0100 ② Rotal<br>現在な水炭内開催化、文字<br>記としが用すしたの、ファ<br>0100 ③ Rotal<br>03.00                                                                               | 1歳が原来になります。オンラインを読め文字架としもおう<br>ことに気を取られずに議論に集中できます。それだけでは2<br>ドロンしの意点を簡潔にまとめて字をあくることなく、動<br>アイル将を上クスポート機能を使うことで、簡単に簡単<br>14- ② ● ■ 〔) 〔〕 | POもです。 会議中の全ての会議をNotaが足<br>19ません。<br>客点ポイントを把握するのに役立ちます。文字<br>見具有できます。<br>(Q _ ~) | 0150           |                                                  |

#### ②文字起こしされた内容が表示されます

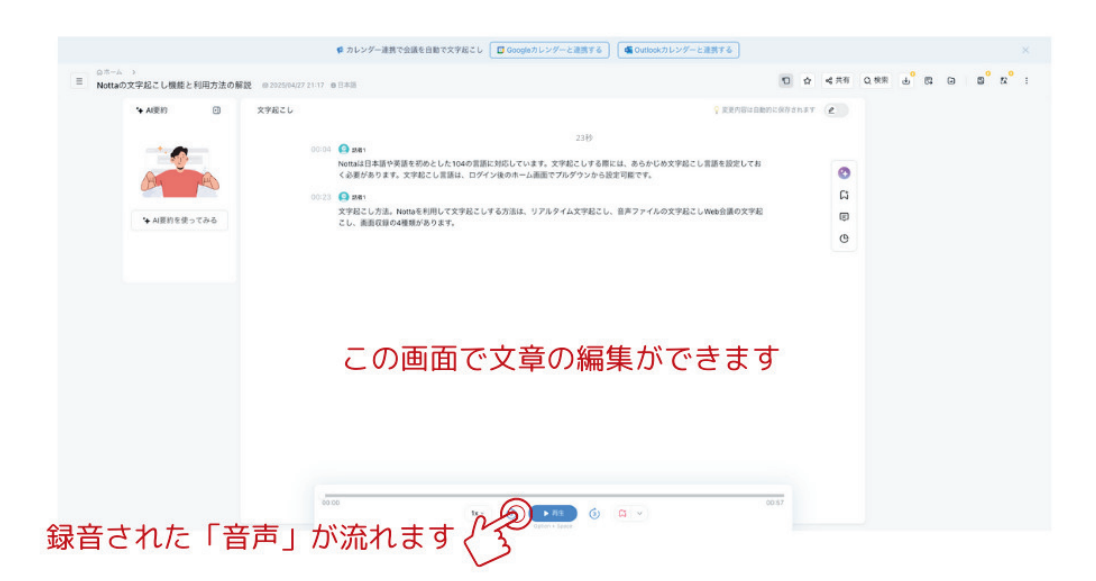

## ※スマートレコーディングの使用について

| 購入方   | 法<br>文字起こしを使用するためには、パーソナルセンターから会員登録が必要です。<br>登録方法は13ページをご参照ください。                      |
|-------|---------------------------------------------------------------------------------------|
|       | 1.スマートレコーディングでの1年分の無料文字起こしができます。<br>(毎月50時間ご利用いただけます)Nottaの機能の全ての使用できます。              |
|       | 2.会員アカウントはNotta App及びNotta Webへの同時登録が可能です。                                            |
| 特典内   | 容<br>3.500時間分のNotta Webでのデータ保存ができます。(Summit本体のデータ<br>保存容量は32GBで、およそ226時間分のデータを保存可能です。 |
|       | 4.Langogoの他の各種端末の文字起こしデータは、同じ会員アカウントに同時<br>することができます。                                 |
| ご注意事項 | 1.会員の有効期限はパーソナルセンターでの登録日から1年です。その後は、<br>本製品のパーソナルセンターにて更新ができます。(1年単位/76ドル)            |
|       | <sup>4-4</sup> 2.Summitt、Notta App、Notta Webの利用時間は共通になります。                            |
|       | 3.会員特典の内容や使用料金は予告なく変更することがありますので、<br>あらかじめご了承ください。                                    |

※ 会員/パーソナルセンターでの会員登録

## 5. 同時通訳

5.1 同時通訳画面

A タップして各種設定ができます。

B タップすると言語の切り替えができます。

**C** タップして会話を開始します。

D タップすると言語の向きの切り替えができます。

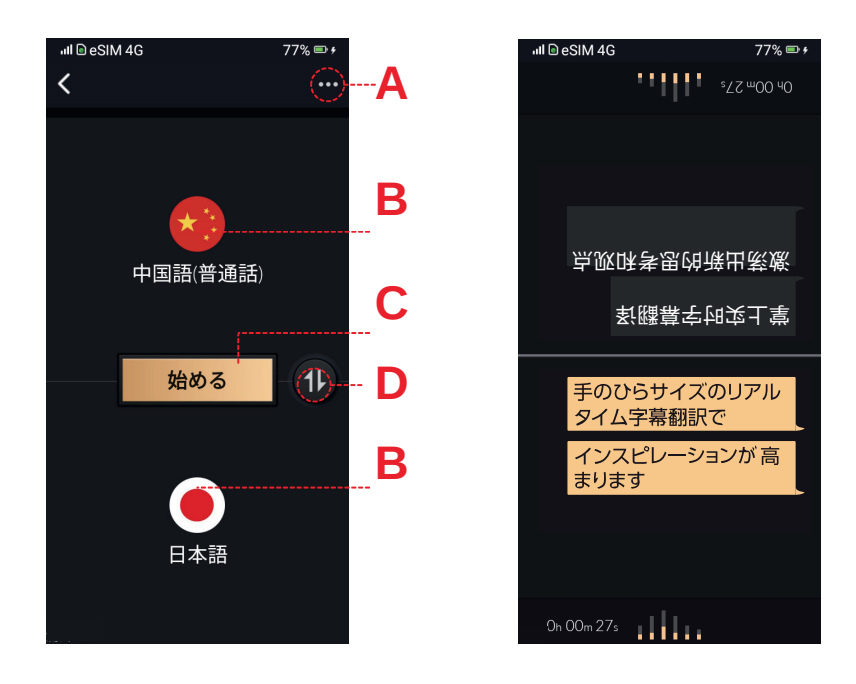

5.2 同時通訳機能を使う

①「同時通訳」をタップします。

②言語を選択し、「始める」ボタンをタップして会話を始めます。

③会話中、画面上に2言語の字幕が表示されます。 画面を軽くタップすれば「中止」ボタンが表示されます。

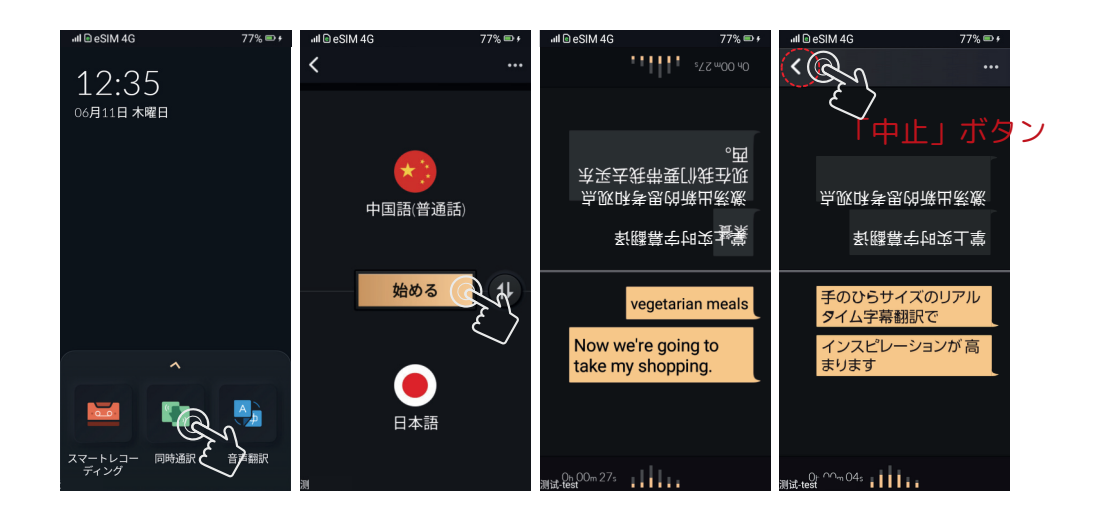

※TWSイヤホンをBluetooth接続して使用する機能です。 端末のスピーカーからは音声は出力されません。 0.5m~1.5mの距離で使用すると翻訳の性能が最もたかまります。 Bluetooth接続する際、一方のイヤホンからこちらの翻訳音声が、 もう一方のイヤホンから相手の翻訳音声が流れます。 イヤホンを片方ずつ装着してご使用ください。

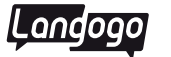

- 5.3 TWSイヤホンの設定方法
- ①「設定」をタップし、ブルートゥース設定画面に入ります。
- ②ブルートゥース機能をオンにします。
- ③ブルートゥース対応デバイスを検索し、ペアリングを開始します。 ペアリングに成功すると、使用可能になります。
- ※より自然な会話をしたい場合は、同時通訳機能を使用する際に、 左右完全独立ワイヤレスイヤホン(TWS Bluetoothイヤホン)を 装着してください。

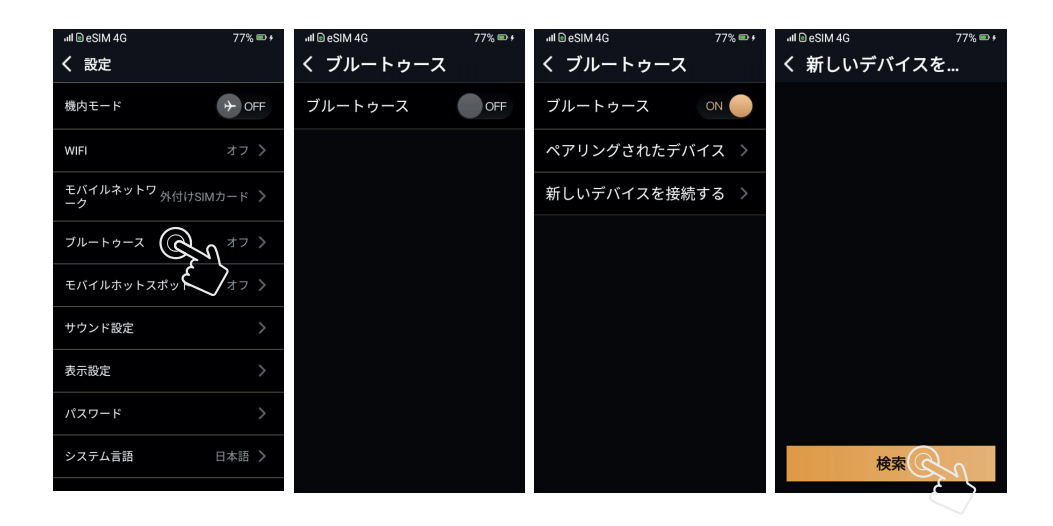

## 6. 講演の通訳

「講演の通訳」をタップ。

- 「国旗」をタップして言語を選択します。
- 「」をタップすると文字起こしと共に翻訳を行います。

翻訳を終了する場合は「<br/>
( ) をタップした後、「<br/>
く<br/>
を<br/>
タップすると終了します。

画面をタップすると過去の記録の閲覧、音声の再生、2言語字幕の ハイライト表示ができます。

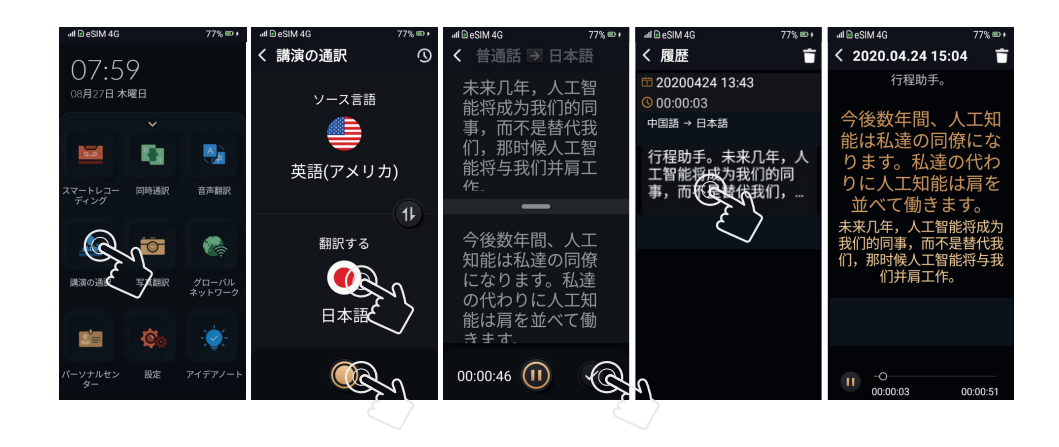

## 7. 音声翻訳

「音声翻訳」をタップします。(「多機能ボタン」を押して省略可) 多機能ボタンを押したまま話し始めます。

ボタンを離すと、翻訳結果を表示するとともに音声を再生します。

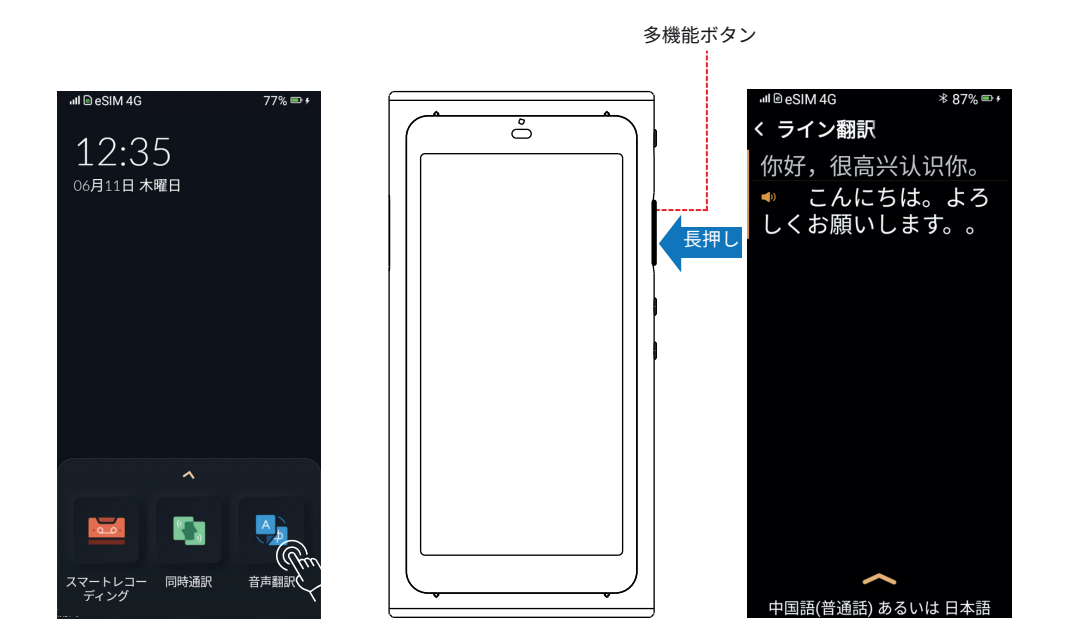

## 8. 写真翻訳

①「写真翻訳」をタップします。

②翻訳言語を選択します。

③翻訳したい文字に合わせて写真を撮ります。

④「テキスト比較」をタップすると、2言語でのテキストを見ることがで きます。「↓」、をタップすると、音声を再生します。

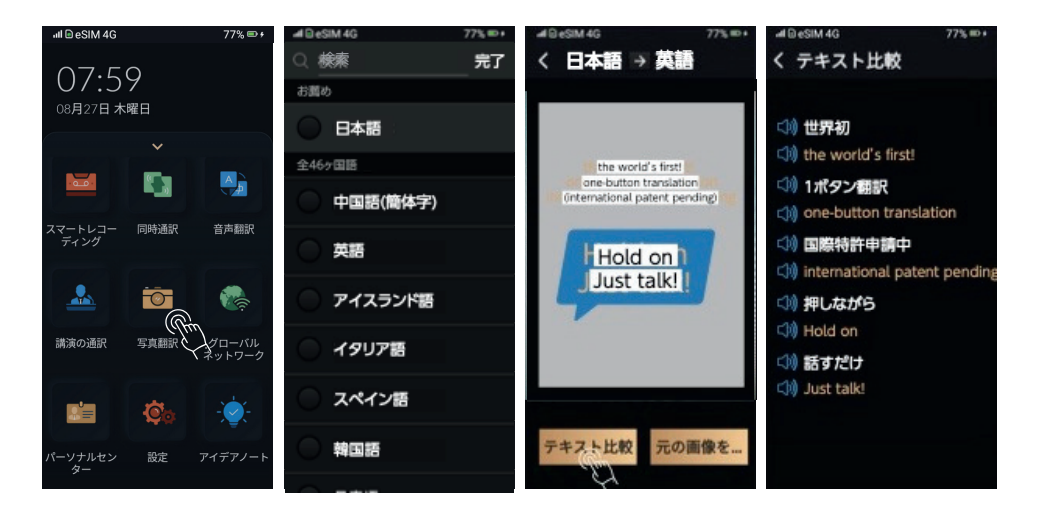

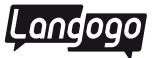

#### 9. アイデアノート

「アイデアノート」をタップします。

多機能ボタンを押したまま話してください。指を離したら、文字 起こし結果を表示します。

タスクを黄・青の2色に色分けして優先度を見える化します。 ToDoリストが自動的に作成され、ホーム画面に表示されます。

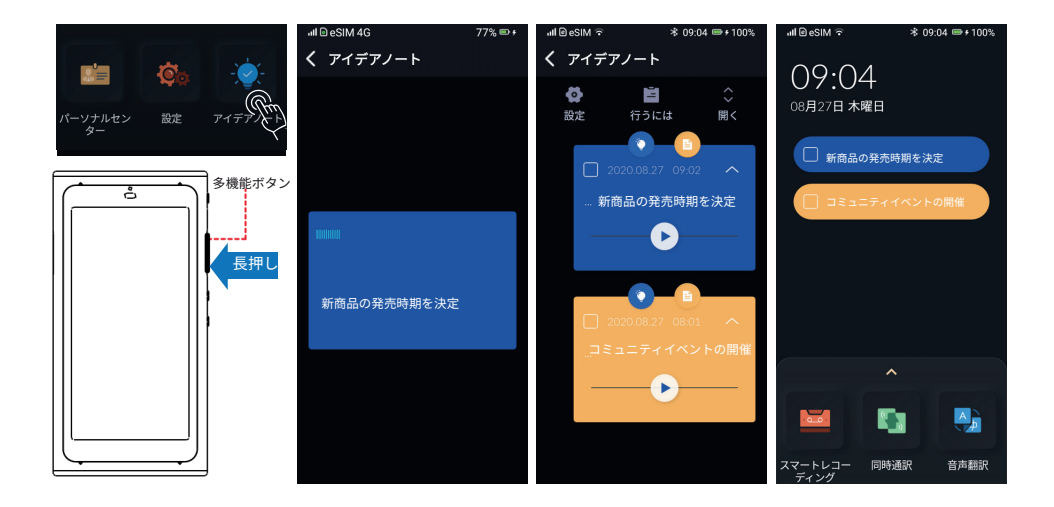

## 10.データのエクスポート

※Windowsの場合:

デバイスを付属のUSBケーブルでパソコンに接続します。

パソコンのエクスプローラーを起動 >Langogo Summitの名前 をクリック >「Langogo Export」というフォルダをクリック > エクスポートしたいデータを探して選択 > パソコンにコピー・ペーストします。

#### ※Macの場合:

Androidの公式サイトから「Android File Transfer」を、 ダウンロードしてインストールします。Android内のファイルを Macから操作したいなら「Android File Transfer」は必須アプリ です。

デバイスを付属のUSBケーブルでパソコンに接続します。 ファインダーを起動 > Langogo Summitの名前をクリック > 「Langogo Export」というフォルダをクリック > エクスポートしたいデータを探して選択 > パソコンにコピー・ペーストします。

※エクスポートできるデータの種類 スマートレコーディング:WAV、TXT 同時通訳:WAV、TXT 講演の通訳:WAV、TXT 写真翻訳:JPG、TXT